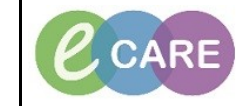

Document No – Ref 123

Version Number – 2.0

## **MPTL OVERVIEW**

| 0 | 0 Multi-Patient Task List (MPTL) is a task list.                                                                                                    |  |  |  |  |
|---|----------------------------------------------------------------------------------------------------|--|--|--|--|
|   | It is generated from requests/referrals placed in Orders.                                                                                                    |  |  |  |  |
|   | It allows for easy organisation of these tasks based on a patient list, rather than being patient-<br>specific.                                                                                                    |  |  |  |  |
|   |                                                                                                    |  |  |  |  |
| 1 | In PowerChart, click on MPTL in the tool bar. You do not have to have a patient record open.                                                                                                    |  |  |  |  |
| 2 | You will see different tabs depending on your job role (Referrals).                                                                                                    |  |  |  |  |
| 3 | Setting up your patient lists with MPTL:                                                                                                    |  |  |  |  |
|   | Select the tab you wish to use.<br>If you need to change the Patient List, right click over the current list title (it may Assigned Tasks) and select<br>Customise Patient View.                                                                            |  |  |  |  |
|   | Assigned Task     Customise Patient View       Patient Care     Medics     Conflucts     Referrals     Out of                                                                                                    |  |  |  |  |
|   | Click on 'choose patient list' and select the correct list and click OK. Choose a Patient List You will need to set up the patient list for each tab you use.                                                                                               |  |  |  |  |
| 4 | <b>To record a task:</b><br>Double click on the task/patient line to record against that task – it will open up in the patient record, at the correct place to record the information.                                                                      |  |  |  |  |
|   | Location/Room/Bed Name Charted By Task Description Task Status Order Details                                                                                                    |  |  |  |  |
|   | 639     F3 / Bay 1 / Bed 3     ZZZDEMOJUDGE, SARAH     Fall Prevention Interventions     Overdue     28/Oct/15 16:00:00 WET, 326       639     F3 / Bay 1 / Bed 3     ZZZDEMOJUDGE, SARAH     Vital Signs Adult     Overdue     02/Nov/15 15:00:00 WET, 256 |  |  |  |  |
|   | 648 F3 / Bay 1 / Bed 3 777DEMO1UDGE_SARAH Vital Signs Adult Overdue 02/Nov/15 17:00:00 WET. 256                                                                                                    |  |  |  |  |
| 5 | Changing the tasks available to view:                                                                                                    |  |  |  |  |
|   | You may need to change which tasks are available to view, for<br>example, referrals to a dietitian. Options Help                                                                                                    |  |  |  |  |
|   | Select the correct tab (e.g. Referrals).     Task List Properties       Click on the Options Menu, and select Task Display.     Order View                                                                                                    |  |  |  |  |
|   |                                                                                                    |  |  |  |  |
|   | Select the Task Types (selected ones indicated in blue) and click OK. You can also select to view completed, pending or all tasks.                                                                                                    |  |  |  |  |

|                             | Number Contacts                                                                                                    |                                                                      |                                        |  |  |
|-----------------------------|----------------------------------------------------------------------------------------------------|----------------------------------------------------------------------|----------------------------------------|--|--|
|                             | ur viewing: Contacts                                                                                                    | T. D.                                                                | M. Farfar                              |  |  |
|                             | Status                                                                                                    | Time Parameters                                                      | Medications                            |  |  |
|                             |                                                                                                    |                                                                      |                                        |  |  |
|                             | Completed                                                                                                    | Scheduled                                                            | 11/5                                   |  |  |
|                             | Pending Validation                                                                                                    | PRN 🐨                                                                | TPN                                    |  |  |
|                             | Verdue Verdue                                                                                                    | Continuous                                                           | Response                               |  |  |
|                             | V Pending                                                                                                    |                                                                      |                                        |  |  |
|                             | ♂ In Process                                                                                                    |                                                                      |                                        |  |  |
|                             | Discontinued/Cancelled                                                                                                    |                                                                      |                                        |  |  |
|                             | Suspended                                                                                                    |                                                                      |                                        |  |  |
|                             |                                                                                                    |                                                                      |                                        |  |  |
|                             | Location Filters                                                                                                    | Task Types                                                           |                                        |  |  |
|                             |                                                                                                    | Contractional Look                                                   | Chosen Task Types:                     |  |  |
|                             | All Locations                                                                                                    | Outpatient Screen                                                    | Physiotherapy Contact                  |  |  |
|                             |                                                                                                    | Pharmacy Consult                                                     |                                        |  |  |
|                             |                                                                                                    | Pharmacy Discharge Reception<br>Pharmacy Production Team             | _                                      |  |  |
|                             |                                                                                                    | Physiotherapy Contact<br>Physiotherapy Referral                      | _                                      |  |  |
|                             |                                                                                                    | PIN Response                                                         |                                        |  |  |
|                             |                                                                                                    | Refer to Dietician                                                   | rg                                     |  |  |
|                             |                                                                                                    | Referral to Clinical Photography<br>Referral to Clinical Photography |                                        |  |  |
|                             |                                                                                                    |                                                                      |                                        |  |  |
|                             | Original Settings                                                                                                    |                                                                      | Save OK Cancel                         |  |  |
|                             |                                                                                                    |                                                                      |                                        |  |  |
|                             |                                                                                                    |                                                                      |                                        |  |  |
| MPTL<br>V 😒<br>Main B       | ) :宮 査 国、   印   弟。<br>uilding. Assigned Tasks                                                                                | Thursday 28 De                                                       | (□, Full screen                        |  |  |
| To c<br>crite               | To change the time frame criteria, right click on the time (or 'no time specified') and select 'change time frame criteria'. |                                                                      |                                        |  |  |
| bott                        | om section:                                                                                                    | current 24 nours) or set a generic t                                 | time frame and change the dates in the |  |  |
|                             | P Task List Properties                                                                                                    |                                                                      |                                        |  |  |
|                             | Time Frames Patient List                                                                                                    |                                                                      |                                        |  |  |
| Choose one of the following |                                                                                                    |                                                                      |                                        |  |  |
|                             | Range                                                                                                    | Ime frame                                                            |                                        |  |  |
|                             | 12 Hour Day Shift<br>Previous 12 Hour Night Shift                                                                            |                                                                      |                                        |  |  |
|                             | Current     24 Hour     A Hour Day Shift                                                                                     |                                                                      |                                        |  |  |
|                             | Next 8 Hour Evening Shift                                                                                                    |                                                                      |                                        |  |  |
|                             | 9 Hour Night Shift                                                                                                    |                                                                      |                                        |  |  |
|                             |                                                                                                    |                                                                      |                                        |  |  |
|                             |                                                                                                    |                                                                      |                                        |  |  |
|                             |                                                                                                    |                                                                      |                                        |  |  |
|                             |                                                                                                    |                                                                      |                                        |  |  |
|                             |                                                                                                    |                                                                      |                                        |  |  |
|                             | To: 28/12/2018                                                                                                    |                                                                      |                                        |  |  |
|                             |                                                                                                    |                                                                      |                                        |  |  |
|                             | OK Cancel                                                                                                    |                                                                      |                                        |  |  |